## Cara Menjalankan Program

1. Siapkan Sistem Operasi Windows 7 32 Bit.

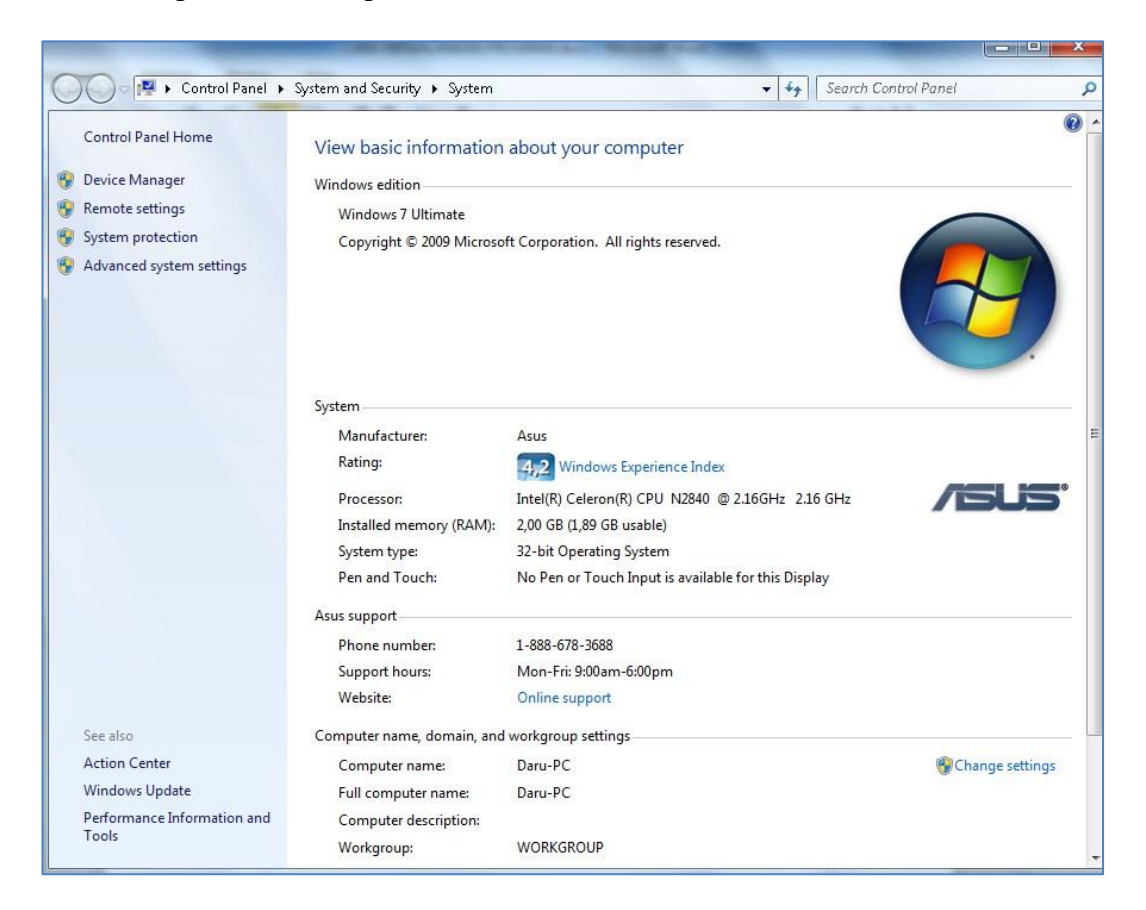

2. Kemudian instal Google Chrome.

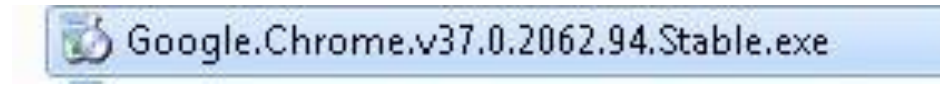

3. Selanjtunya instal xampp jalankan xampp control panel start pada apache

| rganize 🔻 🛛 🛜 Open 🛛 Ii | nclude in library 🔻 🤉 Share with 👻 Burn | de in library 🔻 Share with 🔻 Burn New folder |                    |      |  |  |  |
|-------------------------|-----------------------------------------|----------------------------------------------|--------------------|------|--|--|--|
| <b>Favorites</b>        | A Name                                  | Date modified                                | Туре               | Size |  |  |  |
| 🧱 Desktop               | 🏭 anonymous                             | 03/06/2016 21:13                             | File folder        |      |  |  |  |
| 🚺 Downloads             | 🔒 apache                                | 03/06/2016 21:13                             | File folder        |      |  |  |  |
| 😌 Dropbox               | 🔒 cgi-bin                               | 03/06/2016 21:18                             | File folder        |      |  |  |  |
| 📃 Recent Places         | ontrib                                  | 03/06/2016 21:13                             | File folder        |      |  |  |  |
|                         | 🔒 FileZillaFTP                          | 03/06/2016 21:18                             | File folder        |      |  |  |  |
| 🖥 Libraries             | htdocs                                  | 21/02/2017 9:49                              | File folder        |      |  |  |  |
| Documents               | 📕 🛺 img                                 | 03/06/2016 21:13                             | File folder        |      |  |  |  |
| 🌙 Music                 | 🔒 install                               | 03/06/2016 21:18                             | File folder        |      |  |  |  |
| 🔄 Pictures              | 🔒 licenses                              | 03/06/2016 21:13                             | File folder        |      |  |  |  |
| 📑 Videos                | 🔒 locale                                | 03/06/2016 21:13                             | File folder        |      |  |  |  |
|                         | 🔒 mailoutput                            | 03/06/2016 21:13                             | File folder        |      |  |  |  |
| 📕 Computer              | 🌗 🛺 mailtodisk                          | 03/06/2016 21:13                             | File folder        |      |  |  |  |
| 🚢 Local Disk (C:)       | 📕 🔑 MercuryMail                         | 03/06/2016 21:18                             | File folder        |      |  |  |  |
| 鷆 Intel                 | 📕 mysql                                 | 03/06/2016 21:14                             | File folder        |      |  |  |  |
| 퉬 PerfLogs              | 🐌 perl                                  | 03/06/2016 21:15                             | File folder        |      |  |  |  |
| 鷆 Program Files         | 🌗 🥼 php                                 | 03/06/2016 21:18                             | File folder        |      |  |  |  |
| 🍶 Users                 | 🔰 phpMyAdmin                            | 03/06/2016 21:17                             | File folder        |      |  |  |  |
| 鷆 Windows               | 🔒 SCRATCH                               | 03/06/2016 21:13                             | File folder        |      |  |  |  |
| 🔰 xampp                 | 📕 security                              | 03/06/2016 21:13                             | File folder        |      |  |  |  |
| 🎉 anonymous             | 🍑 🥦 sendmail                            | 03/06/2016 21:17                             | File folder        |      |  |  |  |
| 鷆 apache                | 🔒 src                                   | 03/06/2016 21:13                             | File folder        |      |  |  |  |
| 📕 cgi-bin               | 🍶 🥼 tmp                                 | 22/02/2017 11:38                             | File folder        |      |  |  |  |
| 퉬 contrib               | 📕 🤑 tomcat                              | 03/06/2016 21:14                             | File folder        |      |  |  |  |
| 📕 FileZillaFTP          | 📕 webalizer                             | 03/06/2016 21:18                             | File folder        |      |  |  |  |
| 🍶 htdocs                | 📕 🔑 webdav                              | 03/06/2016 21:13                             | File folder        |      |  |  |  |
| 鷆 img                   | 🚳 apache_start.bat                      | 07/06/2013 16:15                             | Windows Batch File | 11   |  |  |  |
| 11 San 10               | × 🔊 👘 👘 👘                               | 07/02/2012 12 15                             |                    | 4.1  |  |  |  |

dan MySQL.

4. Copy file sourcode nama daru\_pemesanan di drive C:\xampp\htdocs ke xampp ke htdoc.

| anize 👻 Include in library | ▼ Share with ▼ Burn New | folder           |             |      | H • M |
|----------------------------|-------------------------|------------------|-------------|------|-------|
| Recent Places              | Name                    | Date modified    | Туре        | Size |       |
|                            | admin.                  | 21/02/2017 7-11  | File folder |      |       |
| Libraries —                | config                  | 21/02/2017 7:11  | File folder |      |       |
| Documents                  | a content               | 21/02/2017 7:11  | File folder |      |       |
| Music                      | image .                 | 21/02/2017 7:28  | File folder |      |       |
| Pictures                   | hode modules            | 21/02/2017 7:11  | File folder |      |       |
| Videos                     | halaman.php             | 01/01/2002 14:16 | PHP File    | 2 KB |       |
| =                          | home.php                | 22/12/2016 19:51 | PHP File    | 3 KB |       |
| Computer                   | index.php               | 27/09/2016 8:40  | PHP File    | 1 KB |       |
| Local Disk (C:)            | koneksi.php             | 23/01/2017 23:50 | PHP File    | 1 KB |       |
| Intel                      |                         |                  |             |      |       |
| PerfLogs                   |                         |                  |             |      |       |
| Program Files              |                         |                  |             |      |       |
| Users -                    |                         |                  |             |      |       |
| Windows                    |                         |                  |             |      |       |
| ampp                       |                         |                  |             |      |       |
| anonymous                  |                         |                  |             |      |       |
| apache                     |                         |                  |             |      |       |
| gi-bin                     |                         |                  |             |      |       |
| Contrib                    |                         |                  |             |      |       |
| htdan                      |                         |                  |             |      |       |
|                            |                         |                  |             |      |       |
| daru namaranan             |                         |                  |             |      |       |
| forhidden                  |                         |                  |             |      |       |
| ima                        |                         |                  |             |      |       |
| rentorant                  |                         |                  |             |      |       |
| restricted                 |                         |                  |             |      |       |
|                            |                         |                  |             |      |       |

5. Buka xampp dari browser google chrome ketik di url dengan mengisi localhost dengan nama url <u>http://localhost/xampp/</u> kemudian pilih PhpMyAdmin buat nama daru\_pemesanan untuk export database sql

| 🍌 localhost / 127.0.0.1 / daru 🗙                                                                                                    | + Transf. Mary Mary Dr                                                                                                    |   |   |
|----------------------------------------------------------------------------------------------------|----------------------------------------------------------------------------------------------------|---|---|
| (i) localhost/phpmyadmin/#PMA                                                                                                    | URL-2:db_export.php?db=daru_pemesanan&table=&server=1⌖=&token=c1a43923d95e8e49d1490b275968340a 🛛 C 👌 🗎 又 🖡 🎓 🤅                                            | 9 | ≡ |
| 🔊 Most Visited 🎎 localhost / 127.0.0.1 ,                                                                                                    | / 🛞 Getting Started 🛞 Ramen'N Katsu 🛞 http://ramennkatsu.h 🤄 Free Web Hosting with 🔯 http://localhost/daru 🎎 localhost / 127.0.0.1   p 🚸 STMIK AKAKOM YOG |   | » |
| php <mark>MyAdmin</mark>                                                                                                    | 🛏 📢 127. D.D. 1 > 🗊 daru pemesanan                                                                                                    |   | ~ |
| 🏠 🗟 🥹 🗊 🤤                                                                                                    | 🧗 Structure 📋 SQL 🧠 Search 🗿 Query 📾 Export 📾 Import 🥜 Operations 🖭 Privileges 💩 Routines 🤒 Events 💌 More                                                 |   |   |
| (Pecent tables) V<br>aplikāsi permesanan-buku<br>cocol<br>daru, permesanan<br>buku<br>cocol<br>basa<br>basa<br>daru, permesanan<br>daru, permesanan<br>dar | Exporting tables from "daru_pemesanan" database  Export Method:                                                                                           |   |   |

| ile <u>E</u> dit ⊻iew History <u>B</u> ookmarks <u>T</u> o | ools <u>H</u> elp      |                        | 10000               | A DESCRIPTION OF TAXABLE PARTY. | A PARTY NEED   | Service water     | -                 |           |            |      |            |       | - 0 | × |
|------------------------------------------------------------|------------------------|------------------------|---------------------|---------------------------------|----------------|-------------------|-------------------|-----------|------------|------|------------|-------|-----|---|
| 🏡 localhost / 127.0.0.1 / daru 🗙                           | +                      |                        |                     |                                 |                |                   |                   |           |            |      |            |       |     |   |
| 💊 🛈 🛛 localhost/phpmyadmin/#PMAJ.                          | JRL-3:db_structure.php | p?db=daru_pemesanan&ta | ble=8tserver=18ttar | get=&token=c1a43                | 929d95e8e49d1- | 490b2f5968340a    |                   |           | C          | ☆    | <b>≙</b> ♥ | 4 1   | 9   | ≡ |
| Most Visited 🏯 localhost / 127.0.0.1 / .                   | 🛞 Getting Started      | 🛞 Ramen'N Katsu 🛞 🕴    | ttp://ramennkatsu.  | h 햲 Free Web H                  | losting with   | http://localhost/ | 'daru 🏡 localhost | / 127.0.0 | .1   p 🌞 : | STMD | AKAKOM     | /0G   |     |   |
| phpMuAdmin                                                 | ← 🗐 127 0 0 1          | o 🗊 daru_pemesanan     |                     |                                 |                |                   |                   |           |            |      |            |       |     | 7 |
| <u>∧</u> , , , , , , , , , , , , , , , , , , ,             | M Structure            | 📔 SQL 🔍 Sear           | ch 🔋 Query          | 🔜 Export                        | 📑 Import       | 🥜 Operation:      | s 🖭 Privileges    | -         | Routines   | ۲    | Events     | ▼ Mor | 9   |   |
| (Recent tables)                                            | Table 🔺                | Action                 |                     |                                 | Roy            | ws 😝 Type         | Collation         | Size      | Overhead   | 8    |            |       |     |   |
|                                                            | 🔲 admin                | 📄 Browse 📝 Structu     | re 👒 Search 🛃       | Insert 👾 Empty                  | Drop           | ~1 InnoDB         | latin1_swedish_ci | 16 KiE    |            | -    |            |       |     |   |
| - aplikasi-pemesanan-buku                                  | 🔲 member               | 📄 Browse 🥻 Structu     | re 🧟 Search 🚮       | Insert 🚍 Empty                  | 😑 Drop         | ~8 InnoDB         | latin1_swedish_ci | 16 KiB    |            | -    |            |       |     |   |
| + doul                                                     | 🛅 menu                 | 📄 Browse 📝 Structu     | re 🧟 Search 🛃       | Insert 🚍 Empty                  | 😑 Drop         | ~4 InnoDB         | latin1_swedish_ci | 16 KiE    | e          | -    |            |       |     |   |
| €-@ ci_coffeeshop                                          | 🥅 nota                 | 📃 Browse 🥻 Structu     | re 👒 Search 🛃       | Insert 👾 Empty                  | 😂 Drop         | *33 InnoDB        | latin1_swedish_ci | 16 KiE    | 5)         | -    |            |       |     |   |
| +- daru_pemesanan                                          | 🛅 pemesanan            | 📄 Browse 🥻 Structu     | re 🧟 Search 🛃       | Insert 🚍 Empty                  | Drop           | ~52 InnoDB        | latin1_swedish_ci | 16 KiE    | 6          |      |            |       |     |   |
| +H db                                                      | 5 tables               | Sum                    |                     |                                 |                | 98 InnoDB         | latin1_swedish_ci | 80 KIB    | . 01       | в    |            |       |     |   |
| - dbjellymie                                               | 1_ Check               | All With selected      |                     |                                 |                |                   |                   |           |            |      |            |       |     |   |
| + dbsapi                                                   |                        | L                      |                     |                                 |                |                   |                   |           |            |      |            |       |     |   |
| + mysql                                                    | 🚔 Print view 👼         | Data Dictionary        |                     |                                 |                |                   |                   |           |            |      |            |       |     |   |
| + neocafe                                                  | - 🔠 Create 1           | table                  |                     |                                 |                |                   |                   |           |            |      |            |       |     |   |
| + performance schema                                       |                        |                        |                     |                                 |                |                   |                   |           |            |      |            |       |     |   |
| +- phpmyadmin                                              | Name:                  |                        | Number o            | f columns:                      |                |                   |                   |           |            |      |            |       |     |   |
| 🕂 🕞 restoran                                               |                        |                        |                     |                                 |                |                   |                   |           |            |      |            |       |     |   |
| +- tabel_rumah_makan                                       |                        |                        |                     |                                 |                |                   |                   |           |            |      |            |       |     |   |
| +- i test                                                  |                        |                        |                     |                                 |                |                   |                   |           |            |      |            |       | G   | 0 |
| +- tokobajudb                                              |                        |                        |                     |                                 |                |                   |                   |           |            |      |            |       |     |   |
|                                                            |                        |                        |                     |                                 |                |                   |                   |           |            |      |            |       |     | - |
|                                                            |                        |                        |                     |                                 |                |                   |                   |           |            |      |            |       |     |   |

6. Buka browser google chrome ketik di url dengan mengisi localhost dengan

nama url <a href="http://localhost/daru\_pemesanan/home.php?show=home">http://localhost/daru\_pemesanan/home.php?show=home</a>

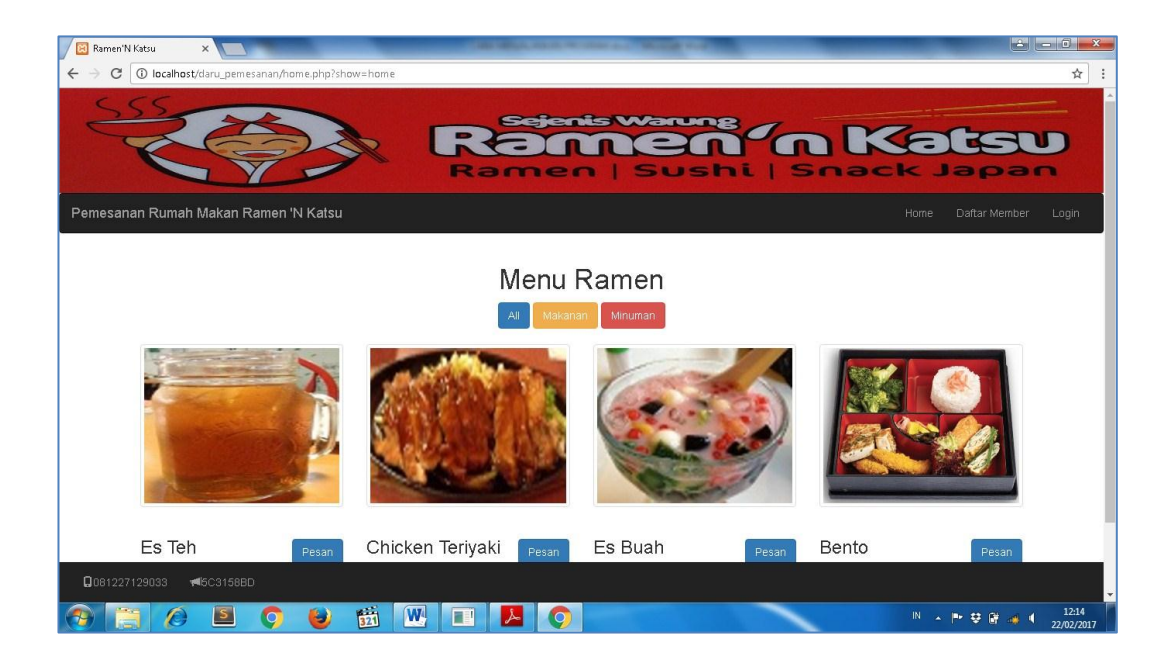